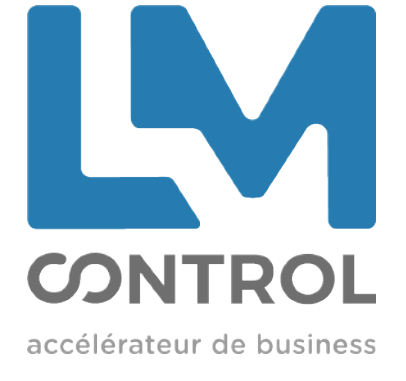

# PAYMENT STATIONS TOUCH'N PAY

# Information sheet v.O.58

# Developments Remote Control

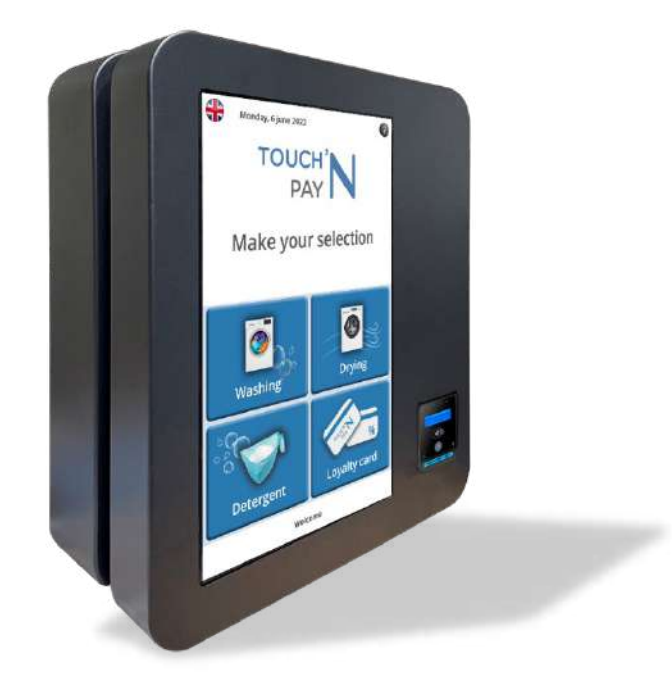

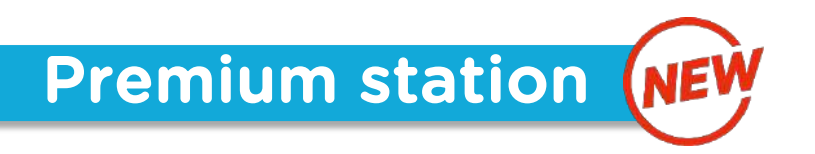

Designed for self-service, Touch'N Pay® payment stations are 100% tactile.

Our new station, equipped with a **22" screen**, completes the current range.

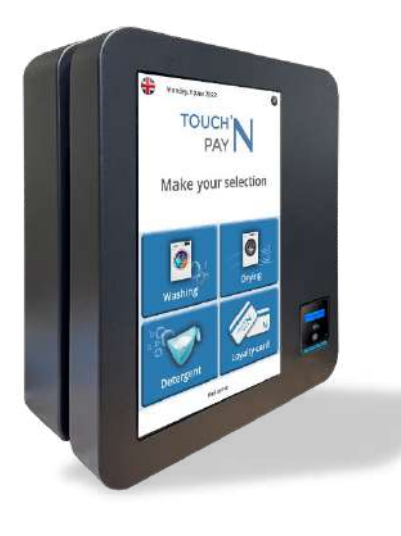

#### ✓ Connected station:

- Remote control
- Smartphone application
- ✓ 22-inch screen
- ✓ Self4000: Contact & Contactless Banking
- ✓ Multi-language
  - Voice assistance
- Payment stand (optional)

Support base of the station (in option) *Height: 1000mm* 

#### Standard base support

Payment stand including a coin counter and a banknote reader

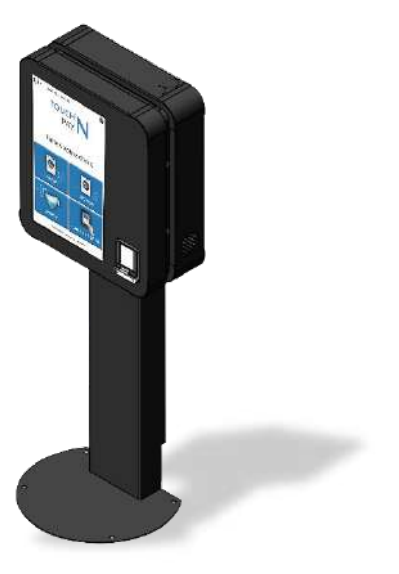

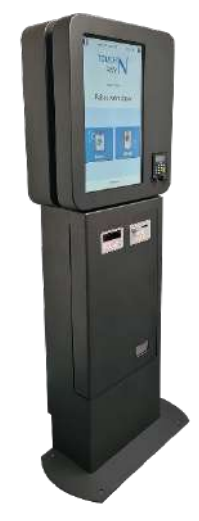

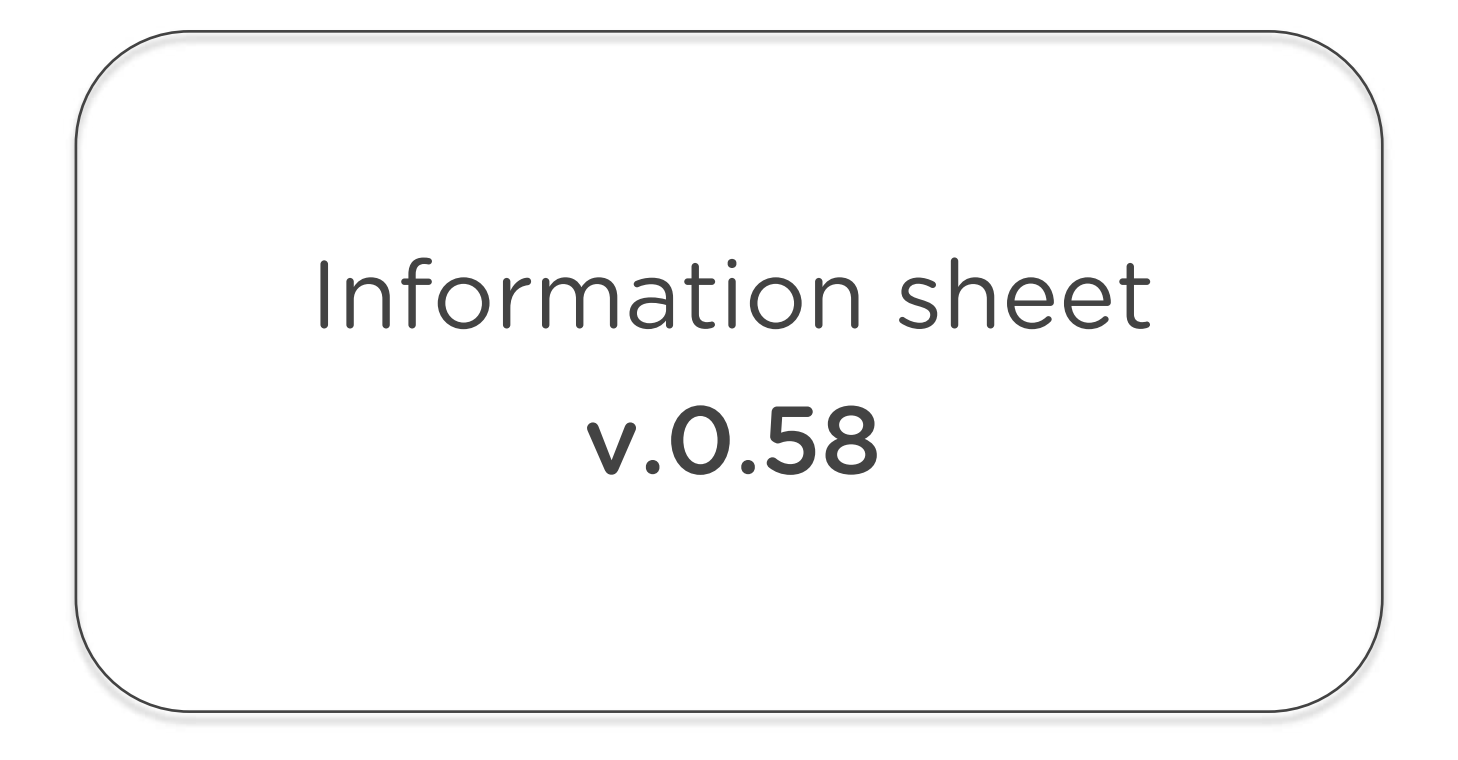

The menu settings structure has been changed.

You can find the modifications in the screenshots of this information sheet.

# I. INNOVATIONS

## 1.1 FREE SUPER CODE

In addition to the 6 free <u>single-use</u> codes, there is a <u>multiple-use</u> code: the super free code.

Unlike previous versions, this super code can be topped up and modified by Remote Control and is therefore visible on the Remote Control and the information statement.

Note that this code is only valid if the operator has access to Remote Control.

#### Remote Control - "Control Centre" tab

| = | PAYN |      |  |                                          |               |                    |            |                                                                                |                                                                            |               |          |  |
|---|------|------|--|------------------------------------------|---------------|--------------------|------------|--------------------------------------------------------------------------------|----------------------------------------------------------------------------|---------------|----------|--|
|   |      | HOME |  | EVENTS                                   | STATISTICS    | AUTOMATION         | ACTIONS    | AUDITS                                                                         | INVOICES                                                                   | PUBLIC PAGE 🛛 | SETTINGS |  |
|   |      |      |  | Borne te<br>FF0172<br>V0584<br>MONEY EJE | CTIONS        | REBOOT             |            | Free (<br>897480<br>387117<br>917241<br>IIII REGENE<br>Super code<br>Remaining | Codes<br>248618<br>653097<br>626479<br>RATE CODES<br>11223344<br>599 / 600 |               |          |  |
|   |      |      |  |                                          | Refres        | hed at: 16/05/2022 | 10:41:19   |                                                                                |                                                                            |               |          |  |
|   |      |      |  | (                                        | Active 🖌 🔋 Di | cantivate K        | FRESH DATA | c                                                                              |                                                                            |               |          |  |

#### Information statement

| TOUCH N PAY FD0172 V0.54_9022<br>17/06/2020<br>22:00:00                                                                                                    | / TOUCH" N PAY                                     | 87                                                             |                                                                                                    | 112N                                                                                                    |                                                                                                    |                               |                                                                                                    |
|----------------------------------------------------------------------------------------------------|----------------------------------------------------|----------------------------------------------------------------|----------------------------------------------------------------------------------------------------|----------------------------------------------------------------------------------------------------|----------------------------------------------------------------------------------------------------|-------------------------------|----------------------------------------------------------------------------------------------------|
| Montants :                                                                                                    |                                                    |                                                                |                                                                                                    |                                                                                                    |                                                                                                    |                               |                                                                                                    |
| CA Total<br>CA Espèces<br>CA Cashiess 1<br>CA Cashiess 1 Aztek<br>CA Cashiess 2<br>CA Cashiess 2<br>CA Cashiess 2 Aztek                                                                  | Cumul<br>1385.2¢<br>1136.5€<br>89.8¢<br>0¢<br>0¢   | Interim 2<br>1342,4€<br>1130,2€<br>65,8€<br>146,4€<br>0€<br>0€ | 1648<br>1648<br>06<br>06<br>06<br>06<br>06                                                                        |                                                                                                    | Contenu tous tubes :                                                                                                    | 0€                            | Code and the 1 - 202240                                                                                                    |
| Nombres :<br>Ventes Espèces<br>Ventes Cashiess 1<br>Ventes Cashiess 1<br>Atteix<br>Ventes Cashiess 2<br>Ventes Cashiess 2<br>Ventes Cashiess 2<br>Ventes Cashiess 2<br>Ventes Cashiess 2 | Cumul<br>844<br>626<br>86<br>132<br>0<br>0         | Interim 2<br>778<br>613<br>59<br>106<br>0                      | interim<br>37<br>37<br>0<br>0<br>0<br>0<br>0                                                                      |                                                                                                    |                                                                                                    |                               | Code gratuit 1: 75246<br>Code gratuit 2: 0<br>Code gratuit 3: 114124<br>Code gratuit 4: 729769<br>Code gratuit 5: 931015<br>Code gratuit 5: 931015 |
| Rechargement Carte Abonné :                                                                                                    |                                                    |                                                                |                                                                                                    |                                                                                                    |                                                                                                    |                               |                                                                                                    |
| Espèces<br>CB<br>Total<br>Bonus                                                                                                    | Cumul<br>36.66<br>20.10<br>56.76<br>76             | Interim 2<br>22.66<br>20.16<br>42.76<br>76                     | Interim<br>DE<br>DE<br>DE<br>DE                                                                                   |                                                                                                    | Informations lecteur de bille                                                                                                    | et :<br>Cumul<br>260€         | Interim<br>0€                                                                                                    |
| Informations jetons:                                                                                                    |                                                    |                                                                |                                                                                                    |                                                                                                    | They was a start of                                                                                                    |                               |                                                                                                    |
| Montants (inclus dans espèces)<br>Nombres (en calsse)<br>Surpolement jetons                                                                                                    | Cumul<br>Jeton 1<br>56<br>5<br>66                  | jeton 2<br>42€<br>21                                           | interim<br>jeton 1<br>0€<br>0<br>0€                                                                               | jeton 2<br>DE<br>D                                                                                              | Code gratuit 7 : 243433**                                                                                                    | 100/100                       |                                                                                                    |
| Informations monthausur :                                                                                                    |                                                    |                                                                |                                                                                                    |                                                                                                    | The state of the state of the s |                               |                                                                                                    |
| En cosse i bonig ya .<br>Ven ci une :<br>Rendu :<br>Manuel :<br>Surpalement pièce :<br>Contenu tous tubes : 0¢                                                                           | Cumul<br>1440.9¢<br>122.9€<br>322.7€<br>9.9¢<br>0€ |                                                                | Interim<br>1496<br>226<br>4.55<br>06<br>Code gr<br>Code gr<br>Code gr<br>Code gr<br>Code gr<br>Code gr<br>Code gr | stuit 1 = 783246<br>atuit 2 = 0<br>atuit 3 = 114124<br>atuit 4 = 729769<br>atuit 5 = 931015<br>atuit 6 = 413324 | key 1 : 2965c8cd29fc90946                                                                                                    | 43e2c870a173d901e5e8b17a5bd02 | 9b42af72002a5a5c99                                                                                                    |
| Informations lecteur de billet :                                                                                                    |                                                    |                                                                |                                                                                                    |                                                                                                    |                                                                                                    |                               |                                                                                                    |
| Empleur :                                                                                                    | Cumul<br>260€                                      |                                                                | interim<br>DE                                                                                                    |                                                                                                    |                                                                                                    |                               |                                                                                                    |
| Code gratuit 7 : 243433**100/100                                                                                                    |                                                    |                                                                |                                                                                                    |                                                                                                    |                                                                                                    |                               |                                                                                                    |
| key 1 : 2965c8cd29fc9094643e2c83                                                                                                    | 0a173d901e5e8b17a5                                 | bd029b42af72002a                                               | 5a5c99                                                                                                    |                                                                                                    |                                                                                                    |                               |                                                                                                    |
| Contraction of the second second second second second second second second second second second second second s                                                                          |                                                    |                                                                |                                                                                                    |                                                                                                    |                                                                                                    |                               |                                                                                                    |

## 1.2 SUGGESTED SALE

After selecting your machine cycle, the station offers to add an additional product (e.g. washing powder, fabric softener, etc.).

With a single transaction, you can therefore pay for a wash cycle, detergent or fabric softener at the same time.

→ Note that this option requires an additional relay per machine (see installer).

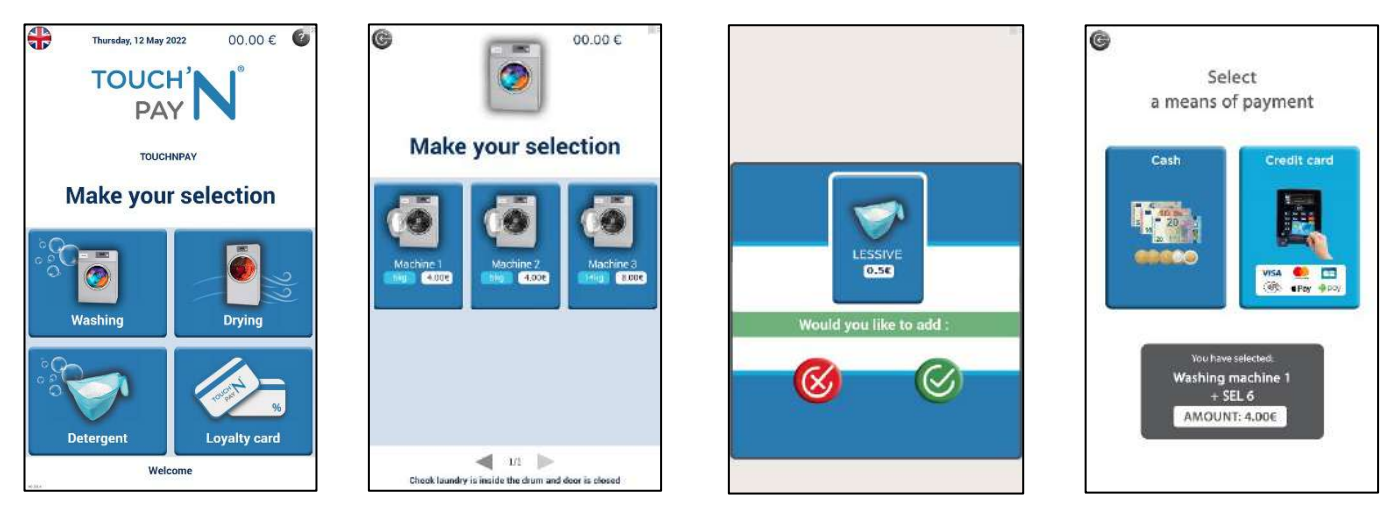

#### → How to set up this function?

In the *Selections tab*, check the "Suggested sale" box? and enter the number of the selection that will be offered as a suggested sale.

| Selections Infos se | ettings Network | Special day              | s Audits        |  |  |  |  |
|---------------------|-----------------|--------------------------|-----------------|--|--|--|--|
|                     | Choose se       | lection to set           | up:             |  |  |  |  |
|                     | 1. Wash         | ing <mark>machi</mark> n | ie 1            |  |  |  |  |
|                     | Oisabled        | ۲                        | Washing machine |  |  |  |  |
| Type :              | O Detergent     | C Loyalty card dispense  |                 |  |  |  |  |
|                     | O Dryer         |                          | ODomotic        |  |  |  |  |
| ✓ Suggested sa      | ile ? SEL : 🔋   |                          |                 |  |  |  |  |
| Name                | Price           | VAT (%)                  | Typical value   |  |  |  |  |
| Washing machine     | 1 200           | 10                       | 7               |  |  |  |  |
|                     |                 |                          |                 |  |  |  |  |

## 1.3 NEW START MODE

In case some machines need two impulses to start, instead of the usual one, it is necessary to check the "Double Impulse" box in the *Selections tab*.

| Actections                                                | Infos                       | setting                    | s Network | Alathorn               | Special days             | Audits      |                                             |  |  |
|-----------------------------------------------------------|-----------------------------|----------------------------|-----------|------------------------|--------------------------|-------------|---------------------------------------------|--|--|
|                                                           |                             |                            | Choose    | selection              | n to set u               | <b>p</b> :  |                                             |  |  |
|                                                           |                             | đ                          | 1. Was    | shing r                | nachine                  | e 1         |                                             |  |  |
| ç                                                         |                             |                            | isabled   |                        | Washing machine          |             |                                             |  |  |
| Type: C                                                   |                             | O D                        | etergen   | t                      | ۰L                       | oyalt       | y card dispenser                            |  |  |
|                                                           |                             | OD                         | ryer      |                        | O Domotic                |             |                                             |  |  |
|                                                           |                             |                            |           |                        |                          |             |                                             |  |  |
| ⊽ Sugge<br>Name                                           | ested                       | sale ?<br>F                | SEL :     | s<br>v                 | AT (%)                   |             | Typical value                               |  |  |
| ⊻ Sugge<br>Name<br>Washing                                | ested<br>machin             | sale ?<br>F                | Price     | 3<br>V.                | AT (%)<br>0              |             | Typical value                               |  |  |
| ⊽ Sugge<br>Name<br>Washing<br>Startu<br>○ Pulse           | machin<br>p mode            | sale ?<br>F<br>e 1 2<br>de | Price     | 3<br>V.                | AT (%)<br>0              |             | Typical value<br>7<br>(kg/min)              |  |  |
| ⊻ Sugge<br>Name<br>Washing<br>Startu<br>⊙ Pulse<br>⊛ Doul | machin<br>Ip more<br>Ple Pu | sale ?<br>F<br>e 1 2<br>de | Price     | S<br>V.<br>In<br>Tempo | AT (%)<br>o<br>(ms) (min | ,<br>if lor | Typical value<br>7<br>(kg/min)<br>ng tempo) |  |  |

6

## 1.4 COIN & BANKNOTE ACCEPTANCE CONFIGURATION

It is now possible to set the coins and notes that will be accepted by the pay station.

- → For coins: in the Settings tab Coin Counter
- → For banknotes: in the Settings tab Banknote reader

| Selections Infi | settings      | Network   |     | Special days | Audits |  |
|-----------------|---------------|-----------|-----|--------------|--------|--|
| Coin changer    | Bill reader C | ashless M | ENU |              |        |  |
|                 |               |           |     |              |        |  |
| Accept          | ed coins      | 5         |     |              |        |  |
| 1               | _             |           |     |              |        |  |
| <b> </b> √  10  | 200           |           |     |              |        |  |
| 20              | 300           |           |     |              |        |  |
| <b>√</b> 50     | 🗌 Toke        | n 1       |     |              |        |  |
| 100             | 🗌 Toke        | n 2       |     |              |        |  |
|                 |               |           |     |              |        |  |

| Selections    | infos settings | Network  | Aborting | Special days | Audits | 5 |
|---------------|----------------|----------|----------|--------------|--------|---|
| Coin change   | Bill reader    | Cashless | MENU     |              |        |   |
| Acce          | pted bills     | 1        |          |              |        |   |
| <b>⊻</b> 500  | 0100           | 00       |          |              |        |   |
| 7 1000        | □ 200          | 00       |          |              |        |   |
| <b>₫</b> 2000 | 0 500          | 00       |          |              |        |   |
| ₹ 5000        |                |          |          |              |        |   |
|               |                |          |          |              |        |   |

## 1.5 MULTI-CYCLE INTER-IMPULSE TIME

This setting allows you to modify the time between each impulse, in the event that a dryer does not display them in their entirety.

*Example:* 4 cycles ordered, but only 3 received by the dryer. By modifying this time, the dryer will receive 4.

→ Go to the tab *Parameter - Coiner* 

| Accept                      | ed coins  |                |         |           |   |
|-----------------------------|-----------|----------------|---------|-----------|---|
| <b>2</b> 10                 | 200       |                |         |           |   |
| [ <b>2</b> ] 2 <sup>−</sup> | 006       |                |         |           |   |
| <b>▼</b> 50                 | 🗌 Token 1 |                |         |           |   |
| [] <b>10</b> 0              | 🗌 Token 2 |                |         |           |   |
| Token 1 0                   | 5         | 🗌 Token balanc | e reset |           |   |
|                             | 10050     | Cents          | Tim     | e hetween | ר |

# 1.6 DISPLAY MODES

#### MODE WITH MORE THAN 4 SELECTIONS

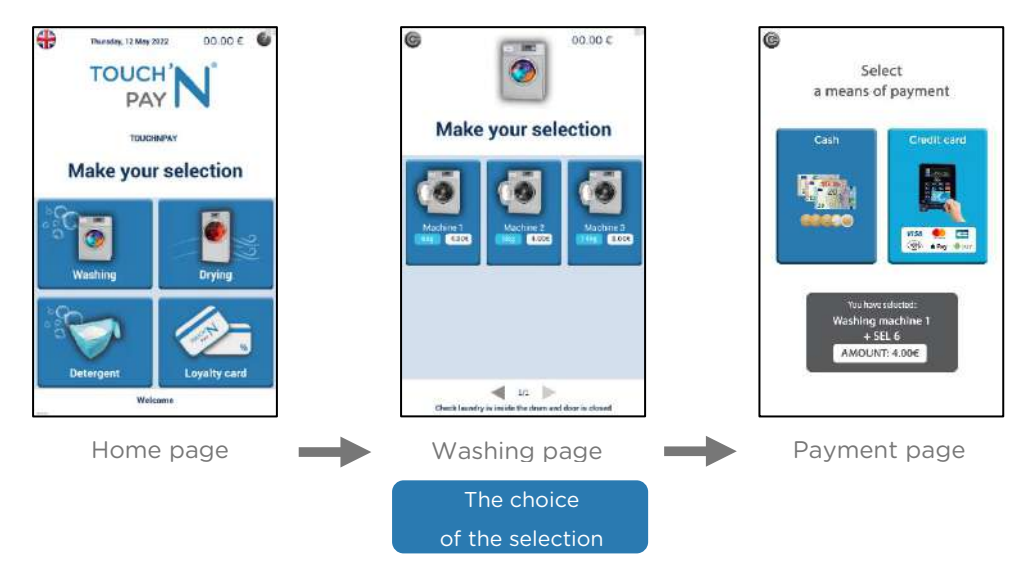

In the example above

#### • Home page

Icons with the different "universes"→ Washing, Drying, Laundry & Loyalty card

#### • Washing page

Display of 6 selections per page

#### • Payment page

After choosing your selection, access to the Payment page

#### MODE WITH UP TO 4 SELECTIONS

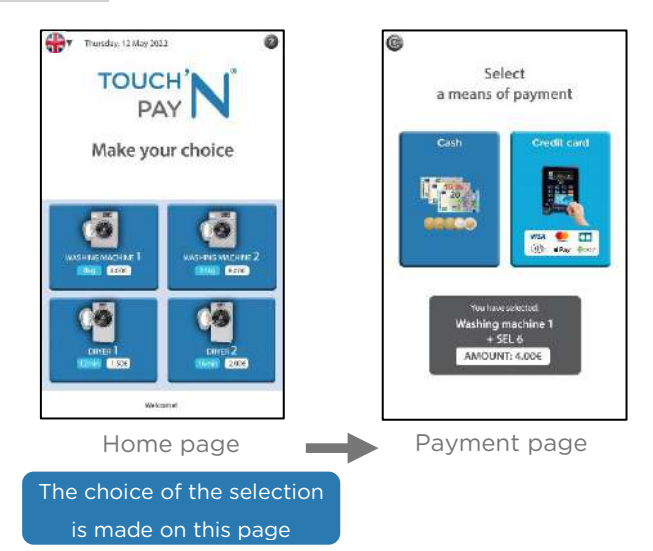

#### In the example above

#### • Home page

Icons with selections directly on the home page

→ Machine 1, Machine 2, Dryer 1, Dryer 2

#### Payment page

After choosing your selection, direct access to the Payment page

## 1.7 SIMPLY PAY®

We are delighted to introduce you to our latest innovation: The Simply Pay® smartphone payment application

#### You would like to increase customer loyalty? The Simply Pay® application is made for you!

→ Customers pay directly from their phone, via a loyalty wallet.

#### You also want to interact with them? With Simply Pay®, it is possible!

➔ Via GAD, you will be able to interact with users remotely and also follow their consumption as it happens.

#### And what are the advantages for the user?

- Consultation of the availability of the machines
- ✓ Notification of the end of the wash cycle
- Top-up bonus
- Reservation of a machine (optional)

#### The user benefits from special privileges as a loyal customer.

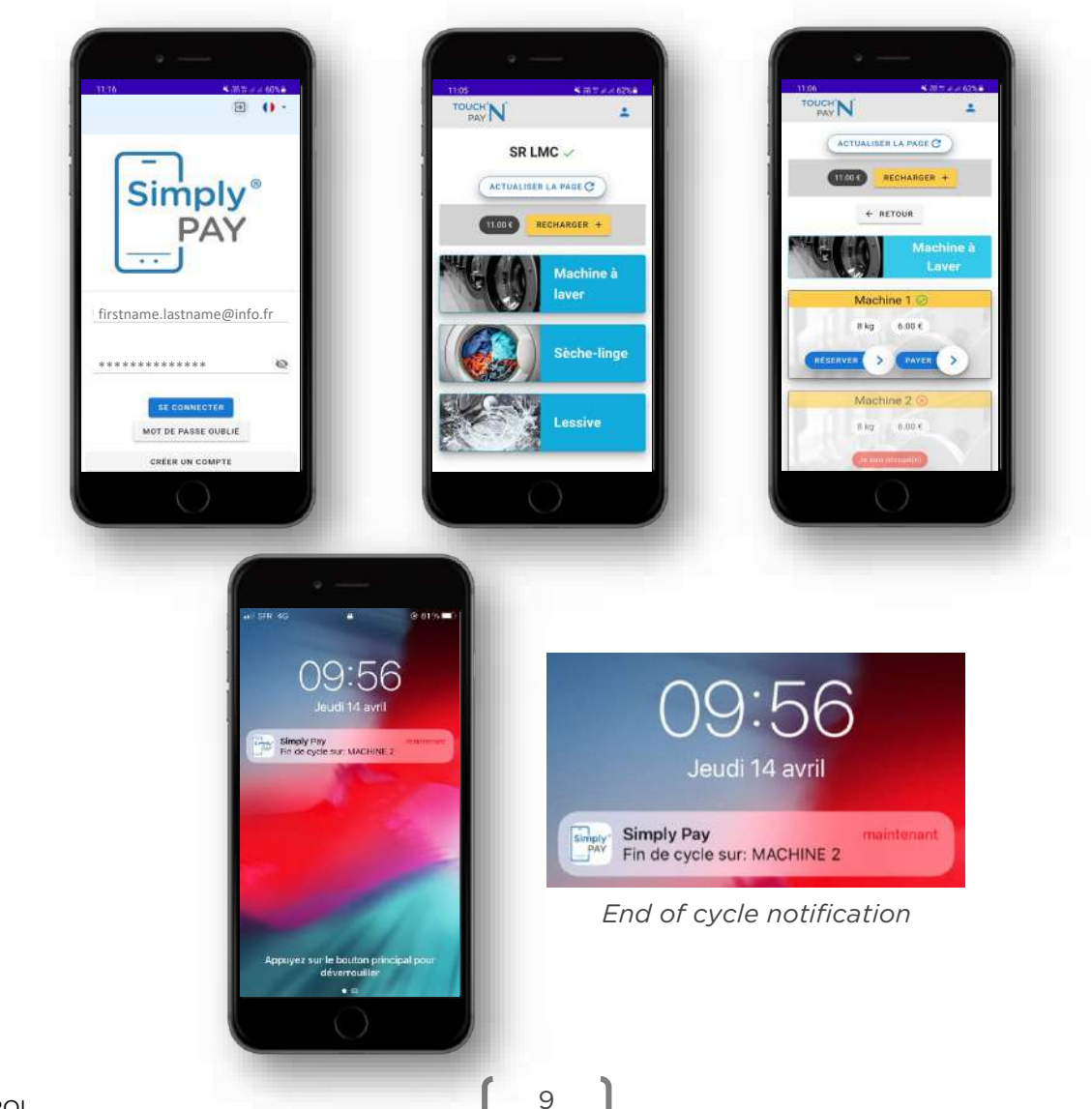

#### USE OF SIMPLY PAY®

- Download the Simply Pay<sup>®</sup> mobile application from the App Store or Play Store
- Create a user account
- Connect to the payment station by scanning the QR code provided
- Top up your wallet (top up bonus)
- Configuration completed

#### **MODIFICATION OF THE MENU TREE**

As a result of this Simply Pay<sup>®</sup> innovation, the HMI has been slightly modified.

1. Configuration with Simply Pay<sup>®</sup> AND loyalty card

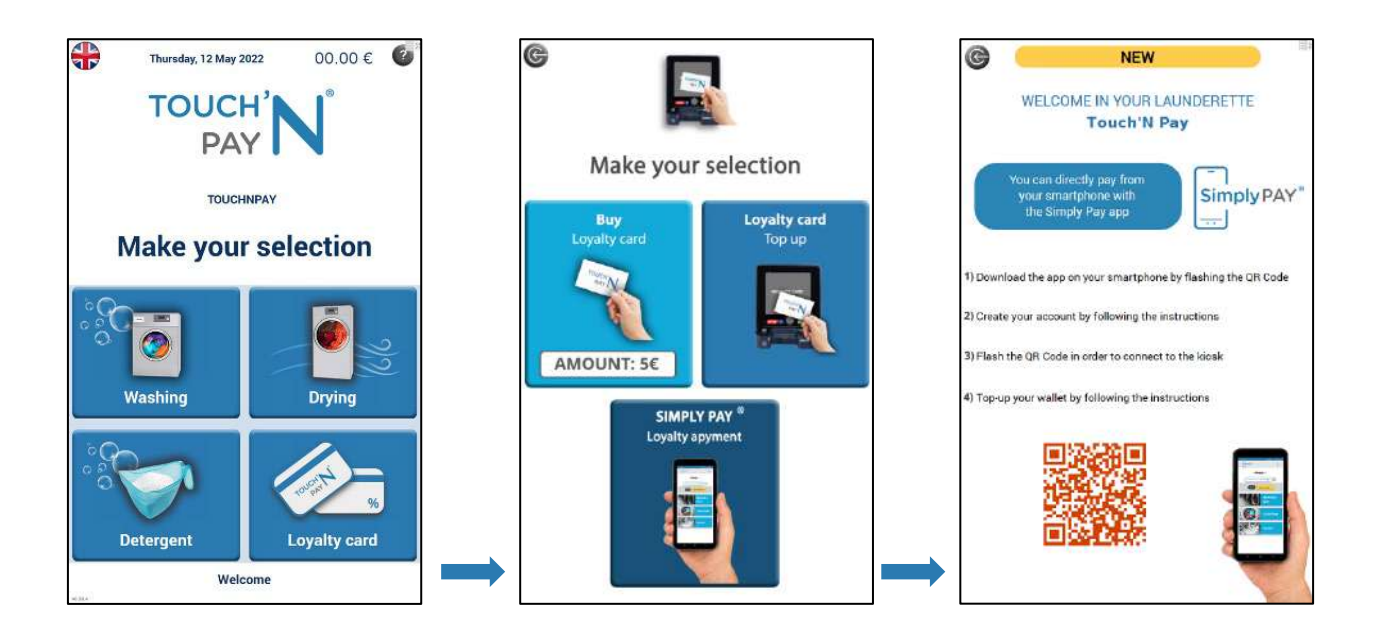

- 2. Configuration with Simply Pay<sup>®</sup> ONLY
- $\rightarrow$  QR Code directly on the homepage.

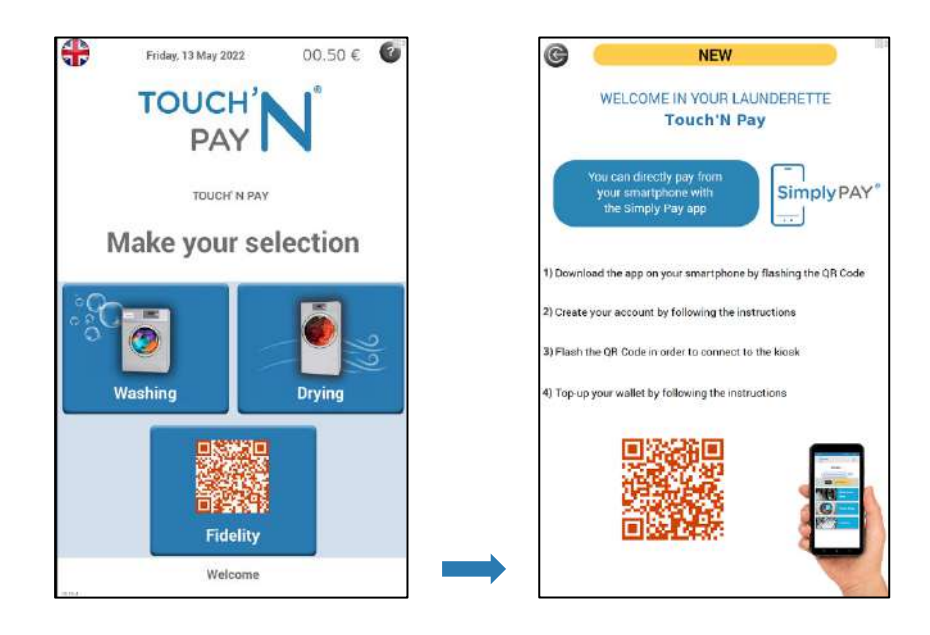

# 2. OPTIMISATIONS

## 2.1 UPDATE OF THE MACHINES ON THE PUBLIC PAGE

The method of automatic refreshment of the Public Page has been modified in order to eliminate latencies between the activity of the machines and their states on the Public Page.

## 2.2 OPTIMISATION OF FREE REMOTE SALES

Better management of free remote sales on multi-cycle programmed selections.

## 2.3 3G - 4G CONNECTIVITY

Optimisation of the connection with the remote control server, allowing interaction to be as fast when the station is connected to a router as when connected to a box.

→ The data reduction mode disappears.

## 2.4 FREE CODE USE

Optimisation of the procedure for using a free code: the user has an additional time to enter a free code on the station, from 20 to 45 seconds.

## **2.5 ACTIVATION OR DEACTIVATION OF LANGUAGES**

Possibility to add 4 languages in addition to French and English and to choose the default language among these 6 languages.

Available languages:

- French
- English
- German
- Dutch

- Spanish
- Portuguese
- Italian
- Polish

- Russian
- Estonian
- Chinese
- Catalan

## 2.6 INFORMATION STATEMENT

- The information statement is now in the default language.
- Better display of the cumulative turnover when it is equal or higher than €100,000.00.

## 2.7 BILLING

When topping up with cash, you can now request an invoice at the end of your transaction.

# 2.8 GRAPHIC IMPROVEMENTS

#### CHANGE OF VISUALS

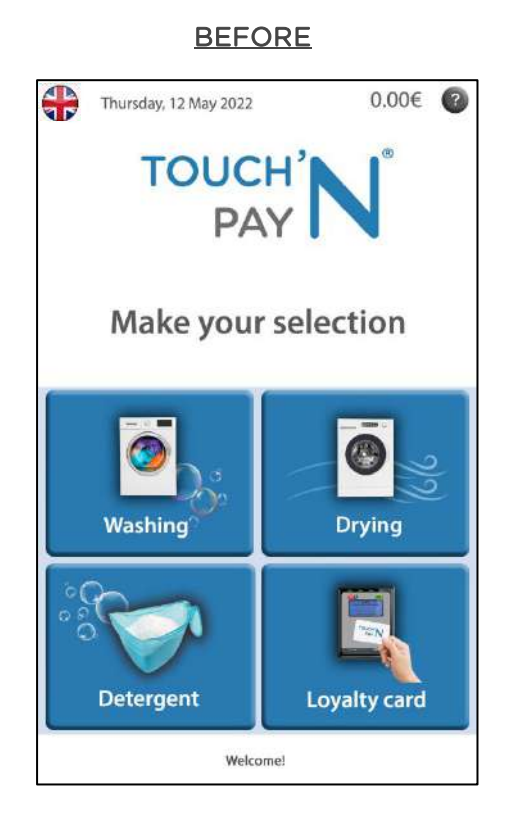

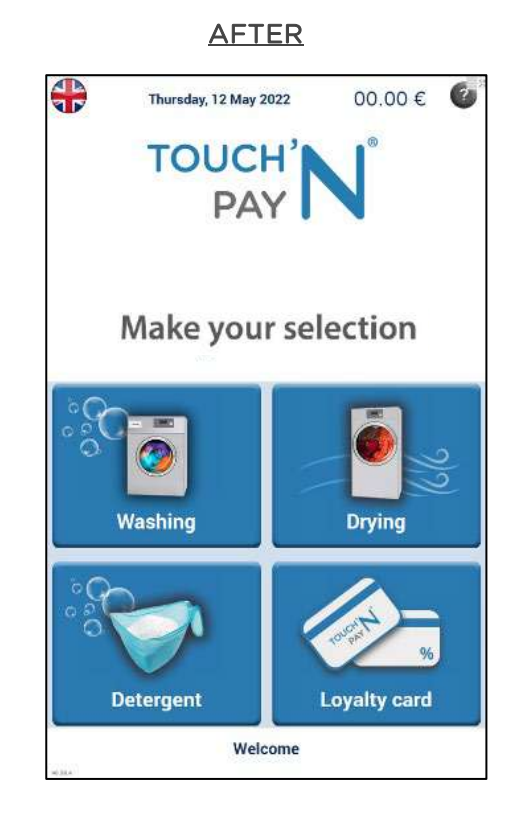

#### POP-UP OPTIMISATION

There are three types of pop-ups whose layout has been made more readable:

- Free sales
- Loyalty card balance
- Information statement by USB stick

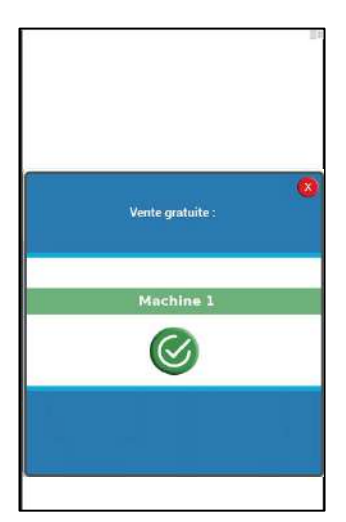

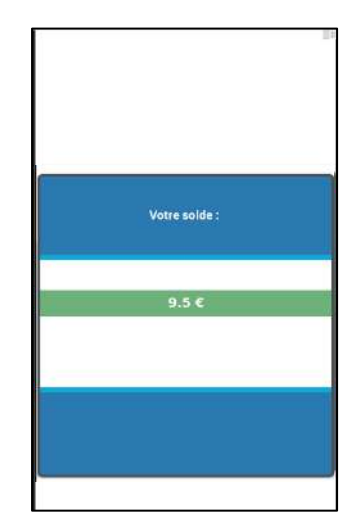

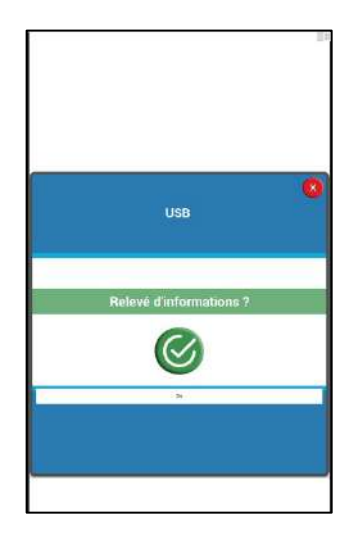

#### **CHANGE IN FONT SIZE**

When renaming selections with a large number of characters, the font size is reduced so that the name appears in full on the screen.

12

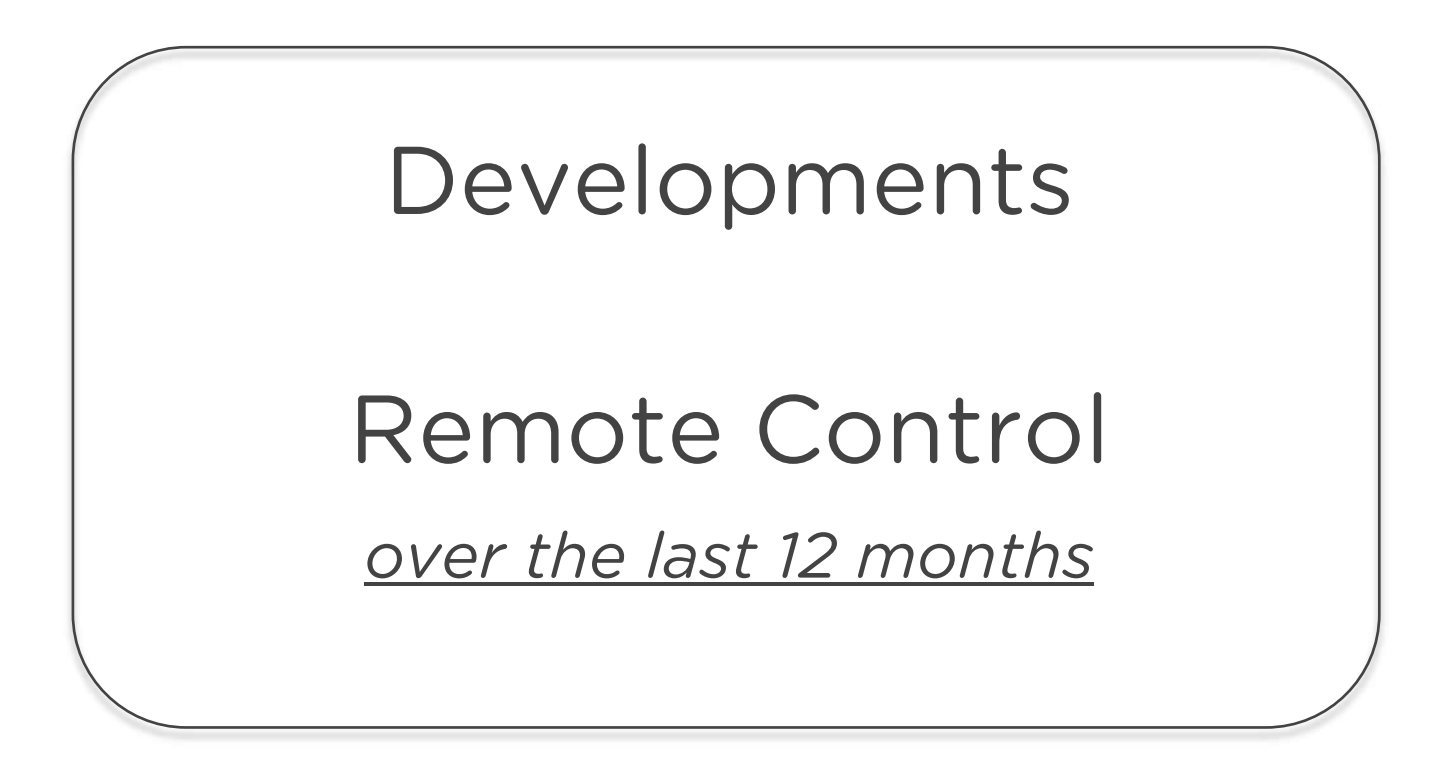

## 1. PUBLIC PAGE: LOGO CUSTOMISATION

It is now possible to customize the Public Page by adding your own logo. To do this, simply go to the "Settings" tab and click on "Browse" as shown below:

| ■ <sup>muge</sup> N |                                                   |                                                                    |   |
|---------------------|---------------------------------------------------|--------------------------------------------------------------------|---|
|                     | NOME STATUS CONTROL CENTER EVENTS STATISTICS AUTO | MATION ACTIONS AUDITS INVOLCES PUBLIC PAGE IS                      |   |
|                     | Borne 1<br>FF0172                                 | ests 9010 🗸                                                        |   |
|                     |                                                   |                                                                    |   |
|                     | General Sattings                                  | Invoice Settings                                                   |   |
|                     | Deegraten<br>Borne heets 9010                     | kronje i Hauke                                                     |   |
|                     | Administrative Mail 1                             |                                                                    |   |
|                     | Indicatif - I Phone Number                        |                                                                    |   |
|                     | мет<br>20 <b>П</b> А                              | Minolan Fastar                                                     |   |
|                     | INDATE B                                          |                                                                    |   |
|                     |                                                   |                                                                    |   |
|                     |                                                   | UPPATE                                                             |   |
|                     | Public Page Settings                              | Material Access - Create sub-account                               |   |
|                     | Shop Hame                                         | Login*                                                             |   |
|                     | Opening Hours                                     | Email*                                                             |   |
|                     | Coordinates                                       | Account description                                                |   |
|                     | External Link                                     | Ill Hame 🕥 Events 🕥 Actions 🕥 Costrol Center 🕥 Automation 🕲 Status |   |
|                     | E Select your logo                                | 🕒 Ditalistica 🔿 10 Audita 🌒 Vivolopa                               |   |
|                     | LM .                                              |                                                                    |   |
|                     |                                                   |                                                                    | 3 |
| 📃 Select yo         | our logo                                          |                                                                    |   |
| Browse              |                                                   |                                                                    |   |

## 2. DASHBOARD EXPORT IN PDF

In addition to the CSV format, the dashboard can be exported in PDF format. Simply click on the "Export dashboard" tab on the "Home" page. A banner appears with an option to export in PDF or CSV.

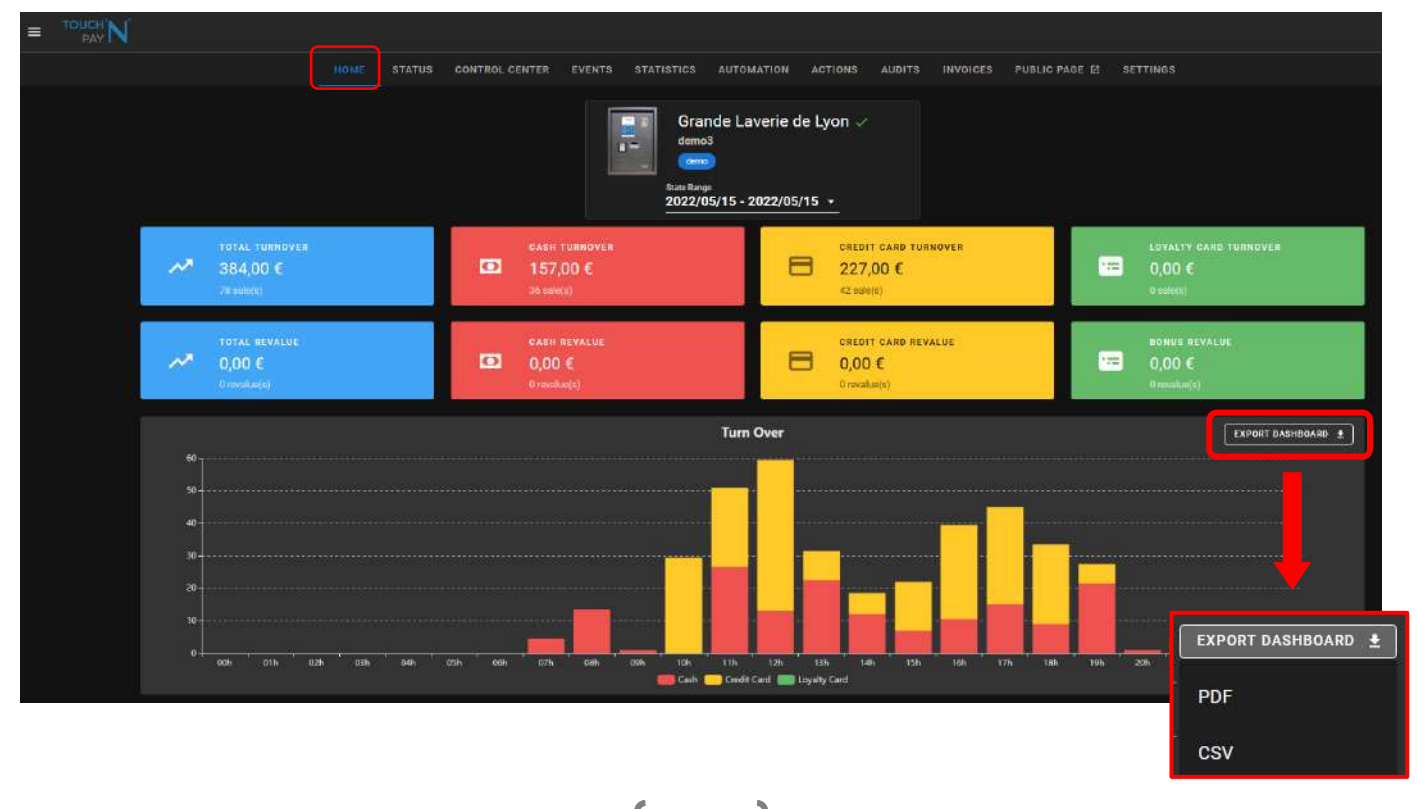

In order to set the <u>VAT rate</u>, you must go to the general settings located in the "Settings" tab:

|                                                                                                    | NTS STATISTICE ALTOMATION ACTIONS AUDITE INVOICES PUBLIC MAS S SETUNCS |
|----------------------------------------------------------------------------------------------------|------------------------------------------------------------------------|
|                                                                                                    | Borne tests 9010 -                                                     |
| General Settings<br>Development<br>Rome texts 9010<br>Administrative Mail 1<br>Indexem • I Phone Number | Invoice Settings                                                       |
|                                                                                                    | eneral Settings pressor inde Laverie de Lyon ministrative Mail 1       |
| in<br>24                                                                                                | ilicatif  Phone Number  Phone Number  UPDATE                           |

# **3. GROUP ARCHITECTURE**

You have several payment stations?

You have the possibility of architecting your stations to gain better control and a simplified vision of your activity.

You have the possibility of architecting your stations to gain better control

and a simplified vision of your activity.

To do this, simply go to the "Overview" page and the "Settings" tab:

| = | TOUCH N |                                                                                                    |                                                                                                    | 12)<br>12)                            |  |  |  |
|---|---------|----------------------------------------------------------------------------------------------------|----------------------------------------------------------------------------------------------------|---------------------------------------|--|--|--|
| • | Admin   | Voe d'ensemble - paviliste au                                                                                   | Vue d'ensemble - FAIVLICH M                                                                                       |                                       |  |  |  |
| e |         | PARAMETRES<br>Physics<br>29221/01/01 - 30221/01/31 -<br>STLOCA                                                  |                                                                                                    |                                       |  |  |  |
|   |         |                                                                                                    | Groups Settings                                                                                                   |                                       |  |  |  |
|   |         | Chiffre d'affaires                                                                                              | Affecter votre borne a un groupe pour avoir une vue globai e sur votre chiffre d'affectes en doostion des groupes |                                       |  |  |  |
|   |         |                                                                                                    | Group nome                                                                                                    |                                       |  |  |  |
|   |         |                                                                                                    | Nes                                                                                                    | Atlan                                 |  |  |  |
|   |         |                                                                                                    | crious                                                                                                    | 000                                   |  |  |  |
|   |         |                                                                                                    | ISERE38                                                                                                    | 000                                   |  |  |  |
|   |         |                                                                                                    | HHOREE9                                                                                                    |                                       |  |  |  |
|   |         | erenzen miterzer eiterzen eiterzen miterzen titerzen tierzen titerzen titerzen miterzen miterzen titerzen zien: |                                                                                                    | Rower Derivage 18 🔹 13 of 2 10 0 2 11 |  |  |  |

The "Group Settings" window appears to create a group.

Then you can:

- Assign a station to a group by clicking here
- Share a group with a user by clicking here
  - ➔ If you want to share your activity with users (employees for example), you just have to enter the data and select what you want to share (events, actions, control centre...)

| Share group to a user | Email                              |
|-----------------------|------------------------------------|
| Account description   | is Om Control Center Om Automation |
| Status 🥥 🤅            | Statistics Control Audits          |

**JUNE 2022** 

# **4. SIMULATED RETURN**

If the busy returns are not wired and in order for the selection to be marked as "busy" in the public page, it is possible to activate a simulated return per selection.

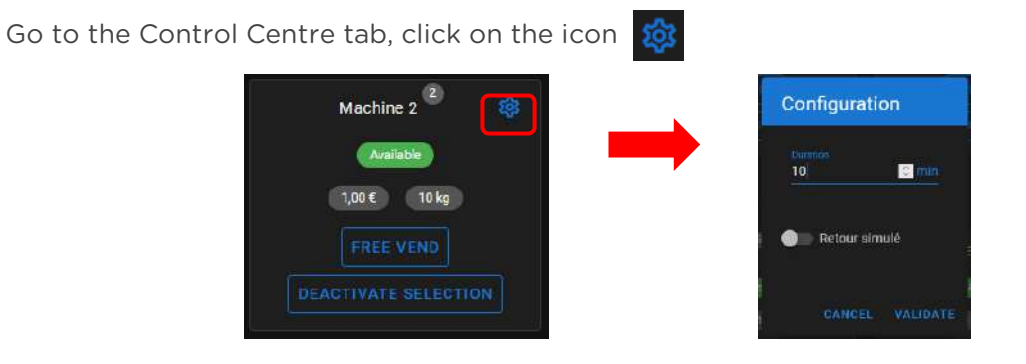

In the example above: on the public page, machine 3 will be busy for 10 minutes.

## **5. ADDITION OF THE STATISTICS TAB**

This tab allows you to have a detailed view of each of your selections:

- Date & time of the sale
- Payment method used

- Turnover
- Number of sales

| NOME         STATUS         OUNTROL CENTER         VERIS         AUDITAL         AUDITAL         MUNICEE         PUBLICID PLAGE (3)         SETTINGS                                                                                                    | = | TOUCH N |                    |             |                |                                     |                                                 |                    |              |                     |       |         |         | <u>.</u> |
|----------------------------------------------------------------------------------------------------|---|---------|--------------------|-------------|----------------|-------------------------------------|-------------------------------------------------|--------------------|--------------|---------------------|-------|---------|---------|----------|
| Series Laverie de Lyon ✓<br>Dissibilité         Series 1       Series 1 <th></th> <th></th> <th></th> <th>HOME STATUS</th> <th>CONTROL GENTER</th> <th>EVENTS STATISTICS</th> <th>AUTOMATION</th> <th>ACTIONS AUDITE</th> <th>INVOICES PUB</th> <th>ILIG PAGE 🔯 SETTING</th> <th></th> <th></th> <th></th> <th></th>                                                                                                    |   |         |                    | HOME STATUS | CONTROL GENTER | EVENTS STATISTICS                   | AUTOMATION                                      | ACTIONS AUDITE     | INVOICES PUB | ILIG PAGE 🔯 SETTING |       |         |         |          |
| $\frac{1}{1} \frac{1}{1} \frac{1}$ |   |         |                    |             |                | Gran<br>demo<br>Mass Rang<br>2022/0 | nde Laverie d<br>3<br>9<br>9<br>95/16 - 2022/05 | le Lyon ✓<br>/16 - |              |                     |       |         |         |          |
| 1Machine 1\$00 €22Machine 2ManeTotalSalesActions3Selection Number $\uparrow$ NameTotalSalesActions51P,00 €2 $\bigcirc$ 62P,00 €1 $\bigcirc$ 71 $\bigcirc$ Machine 2 $0,00 €$ 183Machine 37,00 €1 $\bigcirc$                                                                                                    |   |         | Selection Number 🛧 |             |                |                                     | Name                                            |                    |              | Trial               | Soles | Actions |         |          |
| $\frac{2}{1}$ $\frac{1}{1}$ $\frac{1}$                                                                                                    |   |         |                    |             |                |                                     | Machine 1                                       |                    |              | 9,00 E              |       |         |         |          |
| a     Selection Number↑     Name     Total     Sales     Actions       s     1     Machine 1     9,00 €     2     ○       r     2     2     ○     2     ○       a     2     3     Machine 2     6,00 €     1     ○                                                                                                    |   |         |                    |             |                |                                     | Machine 2                                       |                    |              | 6,00 4              |       |         |         |          |
| 3     1     Machine 1     9,00 €     2     6       #     2     4     4     4     4     4       2     4     4     4     4     4     4       3     Machine 3     7,00 €     1     6                                                                                                    |   |         |                    |             |                | Selection Number 🛧                  |                                                 | Name               |              | Total               |       |         | Actions |          |
| Image: Constraint of the state of the state of                                                                                                    |   |         |                    |             |                |                                     |                                                 | Machine 1          |              | 9,00 €              | 2     |         | $\odot$ |          |
| 2         Machine 2         6,00 €         1         0           3         Machine 3         7,00 €         1         0                                                                                                    |   |         |                    |             |                |                                     |                                                 |                    |              |                     |       |         |         |          |
| 3 Machine 3 7,00 € 1 (☉)                                                                                                    |   |         |                    |             |                | 2                                   |                                                 | Machine 2          |              | 6,00€               | 1     |         | ۲       |          |
|                                                                                                    |   |         |                    |             |                | 3                                   |                                                 | Machine 3          |              | 7,00 €              | 1     |         | ۲       |          |

# 6. ADD THE INVOICES TAB

Display of all invoices requested by consumers.

| ≡ | TOUCH'N |                                           |      |                         |                         |        |                             |               |           |        |          |             |          |
|---|---------|-------------------------------------------|------|-------------------------|-------------------------|--------|-----------------------------|---------------|-----------|--------|----------|-------------|----------|
|   |         |                                           | HOME | STATUS                  | CONTROL CENTER          | EVENTS | STATISTICS                  | AUTOMATION    | ACTIONS   | AUDITS | INVOICES | PUBLIC PAGE | SETTINGS |
|   |         | FACTURE_2021-11-18<br>15.31.56-demo33.pdf |      | FACTURE_2<br>16.25.25-0 | 1022-03-30<br>1emo3.pdf |        | Gra<br>demo<br>demo<br>demo | nde Laverie c | le Lyon ✓ |        |          |             |          |

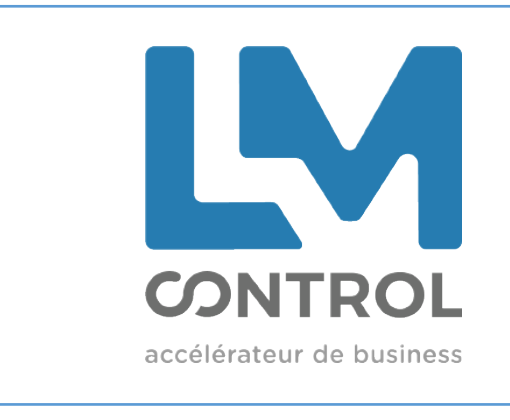

2 boulevard Marcel Dassault 69330 Jonage - FRANCE

Phone: +33 (0)4 72 47 74 00 marketing@lmcontrol.fr lmcontrol.com